### **Creating a New Application**

To define a new application you must:

- Create a New ApplinX Application
- Synchronize your Repository
- Verify the Application Connectivity

### **Create a New ApplinX Application**

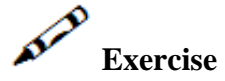

Create a new ApplinX application:

• Provide your online host connection properties such as host type, IP address, port, etc.

#### Note:

For practising purposes and also if the host connection is not available, use the InstantDemo replay file, that can be found in the *host-applications>InstantDemo>records* directory in the ApplinX installation directory.

• Use the database you defined as the application's repository.

## Solution Steps:

1. Right-click on the ApplinX Server node and select New Application.

| CentraSite    | Session   | Entity              | Applicatio          | n Server            | Run                 | Window              |
|---------------|-----------|---------------------|---------------------|---------------------|---------------------|---------------------|
| : <b>Q.</b> • |           |                     | ● 1 £               | - 51 -              |                     | φ·φ                 |
|               |           |                     |                     |                     |                     |                     |
|               | \$ E ·    |                     |                     |                     |                     |                     |
| olication     | Delete    |                     |                     |                     |                     |                     |
|               | olication | plication<br>Delete | plication<br>Delete | plication<br>Delete | plication<br>Delete | plication<br>Delete |

2. Enter a name (Description is optional) for the application and click **Next**.

| Create a New                           | Application                                                                                   |        |
|----------------------------------------|-----------------------------------------------------------------------------------------------|--------|
| General Applica<br>Enter a name for th | tion Information<br>e application, a suitable description and select the initialization mode. |        |
| Application name:                      | InstantTraining                                                                               |        |
| Description:                           |                                                                                               |        |
| Initialization mode:                   | O Automatic                                                                                   |        |
|                                        | • When first accessed                                                                         |        |
|                                        | ODisabled                                                                                     |        |
|                                        |                                                                                               |        |
|                                        |                                                                                               |        |
|                                        |                                                                                               |        |
|                                        |                                                                                               |        |
|                                        |                                                                                               |        |
| 5                                      |                                                                                               |        |
| 0                                      | < Back Next > Einish                                                                          | Cancel |

3. Enter a name for the host and select the **Host type** or select an existing host.

| 🗲 Create a New                                                                     | Application                                          |        |
|------------------------------------------------------------------------------------|------------------------------------------------------|--------|
| Select a Host<br>Select whether to a                                               | connect to an existing host or to define a new host. |        |
| <ul> <li>Existing host:</li> <li>New host<br/>Host name:<br/>Host type;</li> </ul> | CompositeDemo                                        | Edit   |
| 0                                                                                  | < <u>B</u> ack <u>N</u> ext > Enish                  | Cancel |

4. Define the IP address, device type, protocol and screen model of the host and click Next.

| Create a New App         | lication                                            |        |
|--------------------------|-----------------------------------------------------|--------|
| Configure the connection | s <b>t</b><br>n and conversion parameters.          |        |
| Connection parameter     | ers                                                 |        |
| Name/IP address:         | 11.22.33.44 Port: 23                                |        |
| Device type:             | IBM-3279                                            |        |
| Protocol:                | TN3270E                                             |        |
| Model:                   | 2(24*80)                                            |        |
| Connection timeout:      | 0 🗢 ms                                              |        |
| Automatically atte       | mpt to reconnect                                    |        |
| Conversion               |                                                     |        |
| Code page: 037 - U       | 5, Belgium, Brazil, Canada, Netherlands, Portugal 🔜 |        |
| Convert input to u       | Ippercase                                           |        |
|                          |                                                     |        |
|                          |                                                     |        |
|                          |                                                     |        |
| 2                        | < <u>Back</u> Next > Einish                         | Cancel |

5. Select a database type from the list. You can select to import some predefined transformations into the database. Click **Next**. Configure the properties as necessary. and click **Test Connection** to test the connectivity.

| 2.2                                                                         | 📽 Create a New Application                                                                  |               |
|-----------------------------------------------------------------------------|---------------------------------------------------------------------------------------------|---------------|
| hoose database type:<br>Apache Derby<br>MS Access (MDB)<br>ODBC (Microsoft) | Database Configuration<br>Configure the parameters to suit the selected database.           |               |
| DB2<br>MySql<br>Oracle<br>MS SQL Server<br><other></other>                  | Folder: host-applications/myApp/db/derby<br>Username: Password: URL additional parameters   |               |
| Import predefined transformations                                           | Name Value                                                                                  | Add Parameter |
|                                                                             | Priver: org.apache.derby.jdbc.EmbeddedDriver<br>jdbc:derby:host-applications/myApp/db/derby |               |

6. Click Finish.

#### Synchronize your Repository

# Exercise

After defining the repository, synchronize it if needed.

### Solution steps:

1. Right-click on the newly created application, and select Synchronize Repository.

ApplinX will create the tables structure in the database you configured. At the end of the synchronization process a message will be displayed notifying whether the process was successful.

| 📬 - 🔛 🖻   🐠 🚵 🍕                                                                                                    | » 🕸 i 💁 i                                                                                                    | 0 : 🛷 :         |                                                        |
|----------------------------------------------------------------------------------------------------|----------------------------------------------------------------------------------------------------|-----------------|--------------------------------------------------------|
| 🖅 ApplinX Explorer 🛛                                                                                                    |                                                                                                    |                 |                                                        |
| <ul> <li>Local ApplinX server</li> <li>Hosts</li> <li>AS400Hebrew</li> <li>CompositeDemo</li> <li>CompositeDemo2</li> <li>InstantDemo</li> <li>InstantTra</li> <li>Synch</li> </ul>                                                                                                    | ronize Repository                                                                                                    |                 |                                                        |
| SelfTrainin 🖃 Open i<br>SOADemo<br>SOADemo<br>SOADemo<br>SOADemo<br>Soar<br>Soar<br>So | Application<br>t/Replace Application<br>t Application<br>Application Manager<br>Deployment Manager<br>in File System | n<br><br>Delete | <ul> <li>•</li> <li>•</li> <li>•</li> <li>•</li> </ul> |
| Renam                                                                                                    | ne<br>rties                                                                                                    | F2              |                                                        |

### Verify the Application Connectivity

To verify that the application was defined properly

- 1. Expand the relevant application node.
- 2. Expand the Sessions folder.
- 3. Right-click the **Default** connection node and select **Connect**. The first host screen of the Insurance Demo Application (or any other environment supplied by your trainer) will be displayed. Note that the initial connection to the host may take some time. Navigate between the screens to confirm connection and host functionality. Refer to Troubleshooting if this screen is not displayed.

| 🔲 Properties 📃 Console 👰 Error Log      | 📑 Emulation: U00                       | 00002 🕱             | - 8      |
|-----------------------------------------|----------------------------------------|---------------------|----------|
|                                         |                                        | 🛯 🗖 🔲 🚍 🚳 🐴         | ୍ଡ 🕹 🔹 🔹 |
|                                         |                                        |                     |          |
|                                         |                                        | $\mathbf{N}$        |          |
|                                         |                                        |                     |          |
| Terminal: DAEETA25                      |                                        | COEWINDE AC         |          |
| 2222222                                 | 22222222222222222222222222222222222222 | SOFTWAKE RG         |          |
| 555555555555555555555555555555555555555 | \$\$\$\$\$\$\$\$\$\$\$\$               | Narmstadt-Kherstadt |          |
| SSSSSSSS                                |                                        |                     |          |
| SSSSSSSS                                |                                        |                     |          |
| SSSSSSSS                                | SSSSSSSS                               | EEEEEEE             |          |
| SSSSSSSS                                | SSSSSSSS                               | EE                  |          |
| SSSSSSSS                                | SSSSSSSS                               | EE                  |          |
| SSSSSSSS                                | SSSSSSSS                               | EEEE                |          |
| SSSSSSSS                                | SSSSSSSS                               | EE                  |          |
|                                         | SSSSSSSS                               | EE                  |          |
| CCCCCCCCCCCCCCCCCCCCCCCCCCCCCCCCCCCCCC  | 55555555                               | REFERE              |          |
| 22222222222                             | **********                             |                     |          |
| SSSSSSSSSSSSSSSSSSSSSSSSSSSSSSSSSSSSSSS | SSSS                                   | Environment         |          |
|                                         |                                        |                     |          |
| DAEE Local Targets: DAEE(C)(            | D DAE(E)CO DAE                         | E(TMVS)             |          |
| Other Targets: DAEX(VM) app             | plid or LOGON                          | APPLID(applid)      |          |
|                                         |                                        |                     |          |
| Desired Target:                         |                                        |                     |          |
|                                         | 5/4                                    |                     |          |
| IP-addr: 10.64.21.84 :01                | 064                                    |                     |          |
| nose.                                   |                                        |                     |          |
|                                         |                                        |                     |          |
|                                         |                                        |                     |          |
| 🛃 localhost:2323                        | UNKNOWN                                | 6                   |          |
|                                         |                                        | 51077. <b>%</b>     |          |

 Accompanying movie: Creating a New Application